# SIRO KÄYTTÖOHJE

Tämä dokumentti sisältää tietoa Siro-sisäilmanlaatulähettimen käyttöönotosta ja käytöstä. Ennen kuin aloitat, varmista että lähetin on asennettu asennusohjeiden mukaisesti.

INSTRUMENTS

SISÄILMANLAATULÄHETTIMET

SIRO & SIRO-MOD

Siro-sisäilmanlaatulähetin on saatavilla useilla eri varusteluvaihtoehdoilla. Laitteeseen voidaan kalustaa lämpötila- ja kosteusmittauksen rinnalle hiilidioksidipitoisuuden (CO<sub>2</sub>) ja haihtuvien orgaanisten yhdisteiden (VOC) mittaukset tai vaihtoehtoisesti partikkelimittaus (PM). Laitteen käyttöliittymäksi on valittavissa LCD-näyttö, jota ohjataan kolmella painonapilla. Ulkoisiksi liitynnöiksi on saatavilla Modbus-kommunikaatioväylä ja virtaulostulot. Jänniteulostulot kuuluvat aina laitteen kalustukseen.

Tässä dokumentissa kuvataan näytöllä varustetun (-D) laitteen käyttöliittymän toiminta. Tätä ohjetta seuraamalla lähettimen käyttöönotto on helppoa.

Käyttöohjetta luettaessa tulee huomioida, mitä varusteluvaihtoehtoja laite sisältää. Käyttööliittymän valikoissa esitetään ainoastaan laitteeseen varustettujen mittausten tietoja. Lisätietoja mittauksista löytyy tämän käyttöohjeen lopusta.

## LAITTEEN RAKENNE

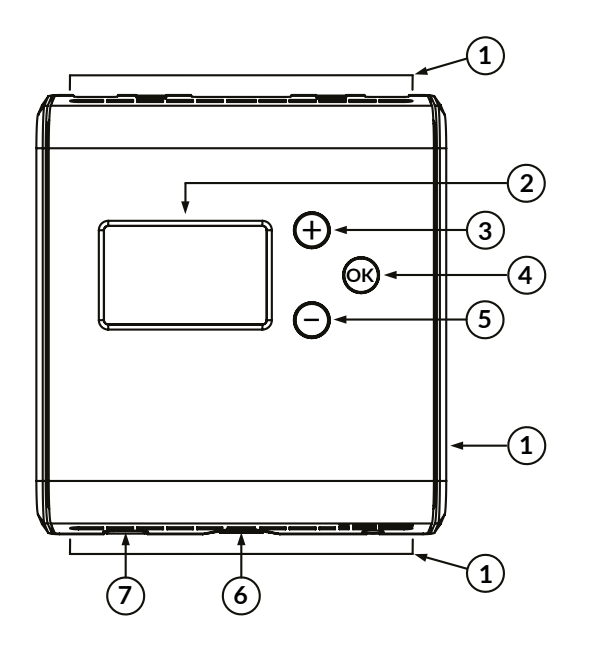

| 1 | llmavirtausaukko                   |
|---|------------------------------------|
| 2 | Näyttö                             |
| 3 | Painonappi + (ylös/lisäys)         |
| 4 | Painonappi OK (valinta/hyväksyntä) |
| 5 | Painonappi – (alas/vähennys)       |
| 6 | Kannen avauspainike                |
| 7 | Johdotuksen läpivientiaukko        |

#### LAITTEEN KÄYTTÖ

Laitteen fyysinen käyttöliittymä sisältää LCD-näytön ja kolme painonäppäintä. Käyttöliittymän avulla näytölle voidaan valita halutut mittausarvot ja säätää laitteen asetuksia. Huomioi, että valikon lukitusjumpperin ollessa kytkettynä, valikon avaus on estetty eikä näyttö reagoi or -painikkeeseen. Katso asennusohjeesta lisäohjeita lukitusjumpperiin liittyen.

Näppäinten toiminnot:

(+)

Ylöspäin valikossa / arvon lisäys

Alaspäin valikossa / arvon vähennys

Valikon avaus / valinta (lyhyt painallus) / paluu perusnäkymään (pitkä painallus)

## VALIKKORAKENNE

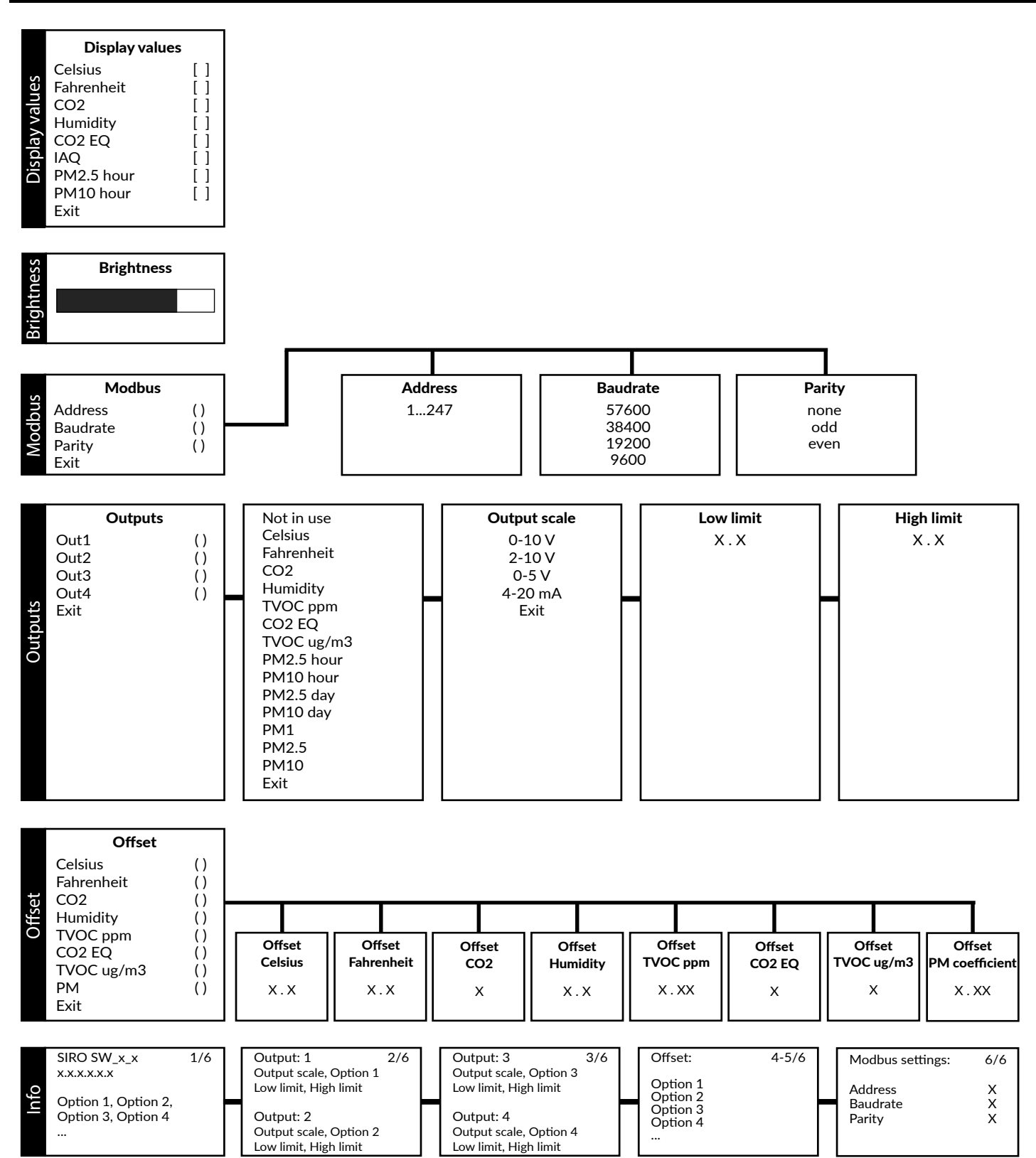

Exit

## 1. MITTAUSARVOJEN VALINTA NÄYTÖLLE

# 1.1 NÄYTÖN NÄKYMÄ

Näytön perusnäkymä skaalautuu sen mukaan, kuinka monta mittausarvoa näytölle on valittu. Näytöllä voidaan näyttää yhtä aikaa 1–4 mittausarvoa (katso kuva 1a). Jos valittuja mittausarvoja on 5 tai enemmän, yksittäiset mittausarvot vaihtuvat näytöllä 10 sekunnin välein. Perusnäkymässä yksittäisiä mittausarvoja voidaan selata  $\oplus$ - ja  $\bigcirc$ -näppäimillä. Näyttö palaa asetusvalikosta automaattisesti perusnäkymään, jos näppäimiä ei paineta 30 minuutin aikana.

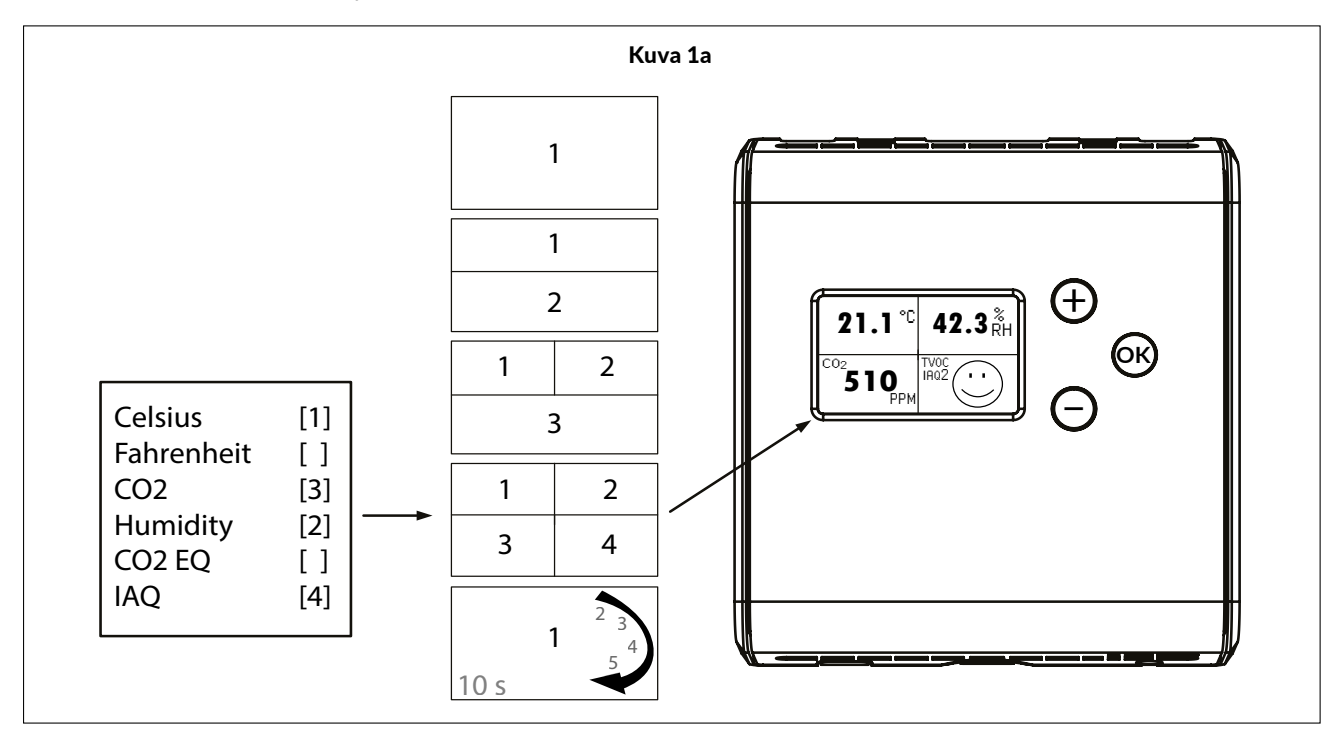

## **1.2 MITTAUSARVOJEN VALINTA**

Katso lisätietoja mittauksista sivulta 8.

1) Paina 🕞 avataksesi asetusvalikon.

2) Valitse asetusvalikosta Display values.

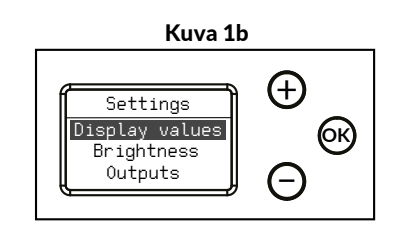

3) Valitse haluamasi mittausarvot näytölle.

- Selaa valikkoa 🕂- ja 🕞 -näppäimillä.
- Valitse näytölle/poista näytöltä haluamasi mittausarvot K -näppäimellä.

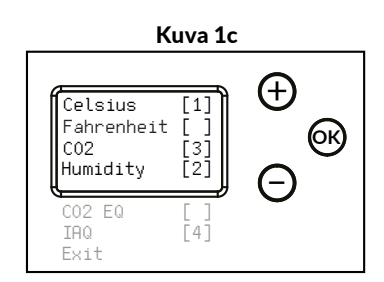

4) Valitse **Exit** poistuaksesi valikosta.

 Selaa valikossa kohtaan Exit ja paina OK palataksesi asetusvalikkoon tai pidä
OK -näppäintä pohjassa palataksesi perusnäkymään.

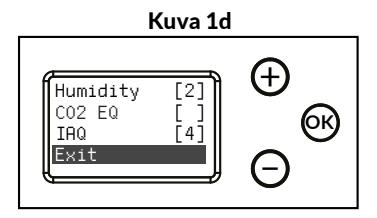

## 2. NÄYTÖN KIRKKAUDEN SÄÄTÖ

Tässä kohdassa säädetään näytön lepotilan kirkkautta. Näytön kirkkaus on aina maksimitasolla, kun näppäimiä painetaan.

- 1) Paina 🕅 avataksesi asetusvalikon.
- 2) Valitse asetusvalikosta Brightness.

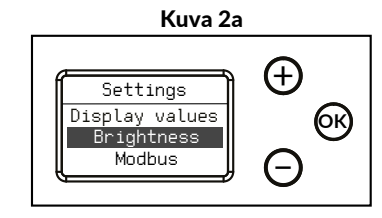

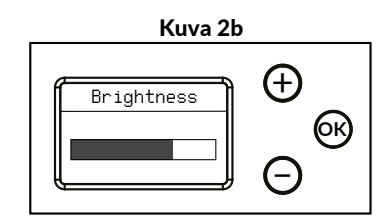

3) Säädä haluamasi kirkkaustaso.

-näppäimillä.

4) Kirkkausarvon tallennus ja paluu. • Tallenna kirkkausarvo ja palaa asetusvalikkoon painamalla ()) tai perusnäkymään pitämällä OK -näppäintä pohjassa.

• Lisää/vähennä näytön kirkkautta (+)- ja

• Valittu kirkkaustaso asettuu, kun näppäimet ovat koskemattomana 30 sekuntia.

#### 3. MODBUS-ASETUKSET (VAIN MODBUS-LAITTEET)

1) Paina 🕟 avataksesi asetusvalikon.

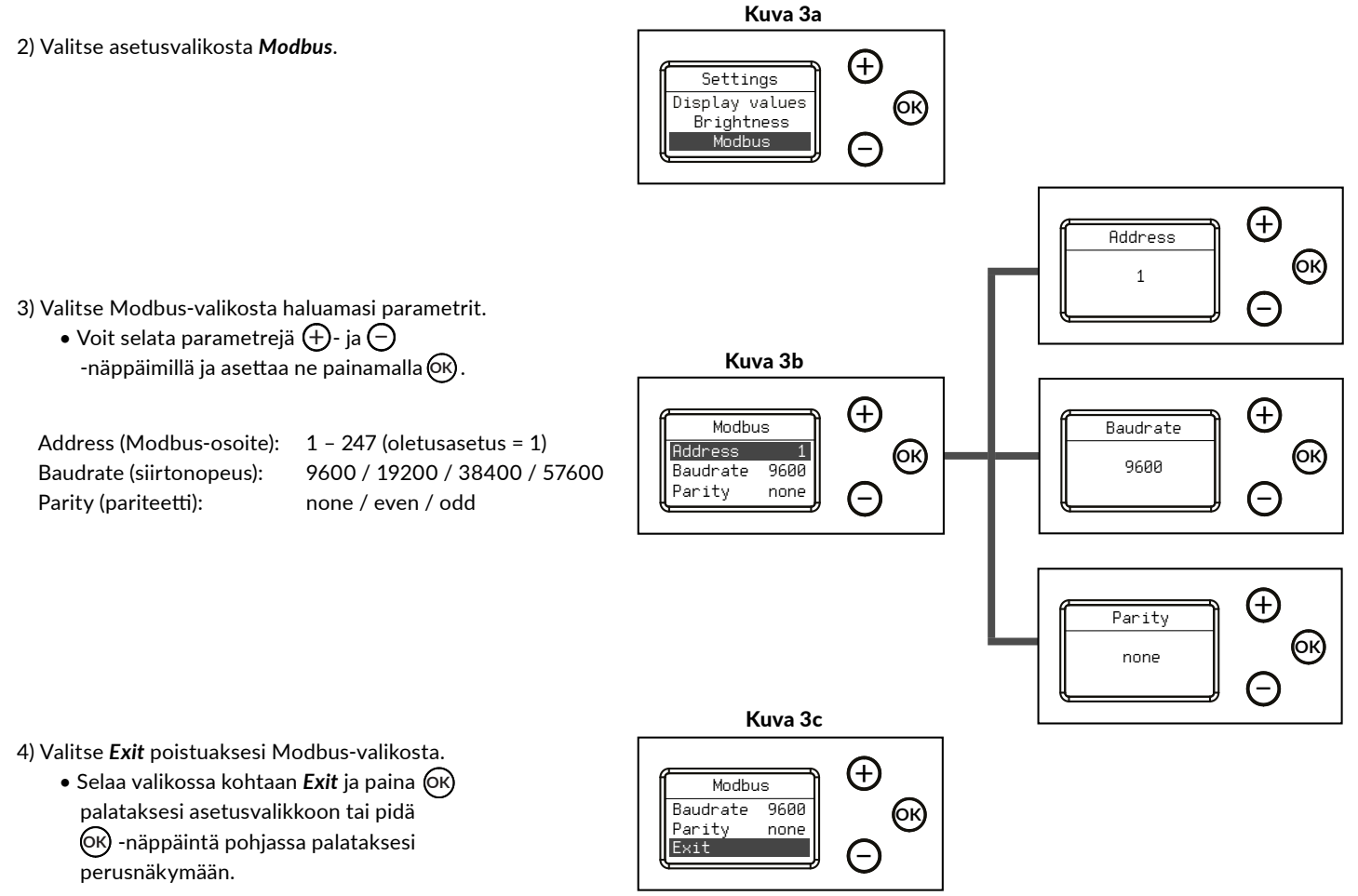

#### 4. ULOSTULOT

Laitteessa on neljä vapaasti konfiguroitavaa ulostuloa, joihin kuhunkin voidaan valita virta- (optio) tai jänniteviesti. Ulostuloviesti täytyy valita ensin jumppereilla (katso asennusohje), jonka jälkeen ulostulojen asetuksia voidaan muuttaa **Outputs**-valikosta.

1) Paina 🕅 avataksesi asetusvalikon.

2) Valitse asetusvalikosta **Outputs**.

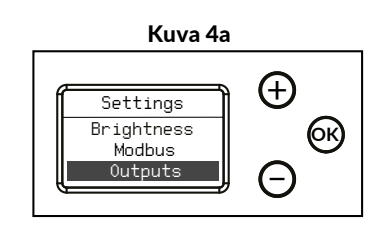

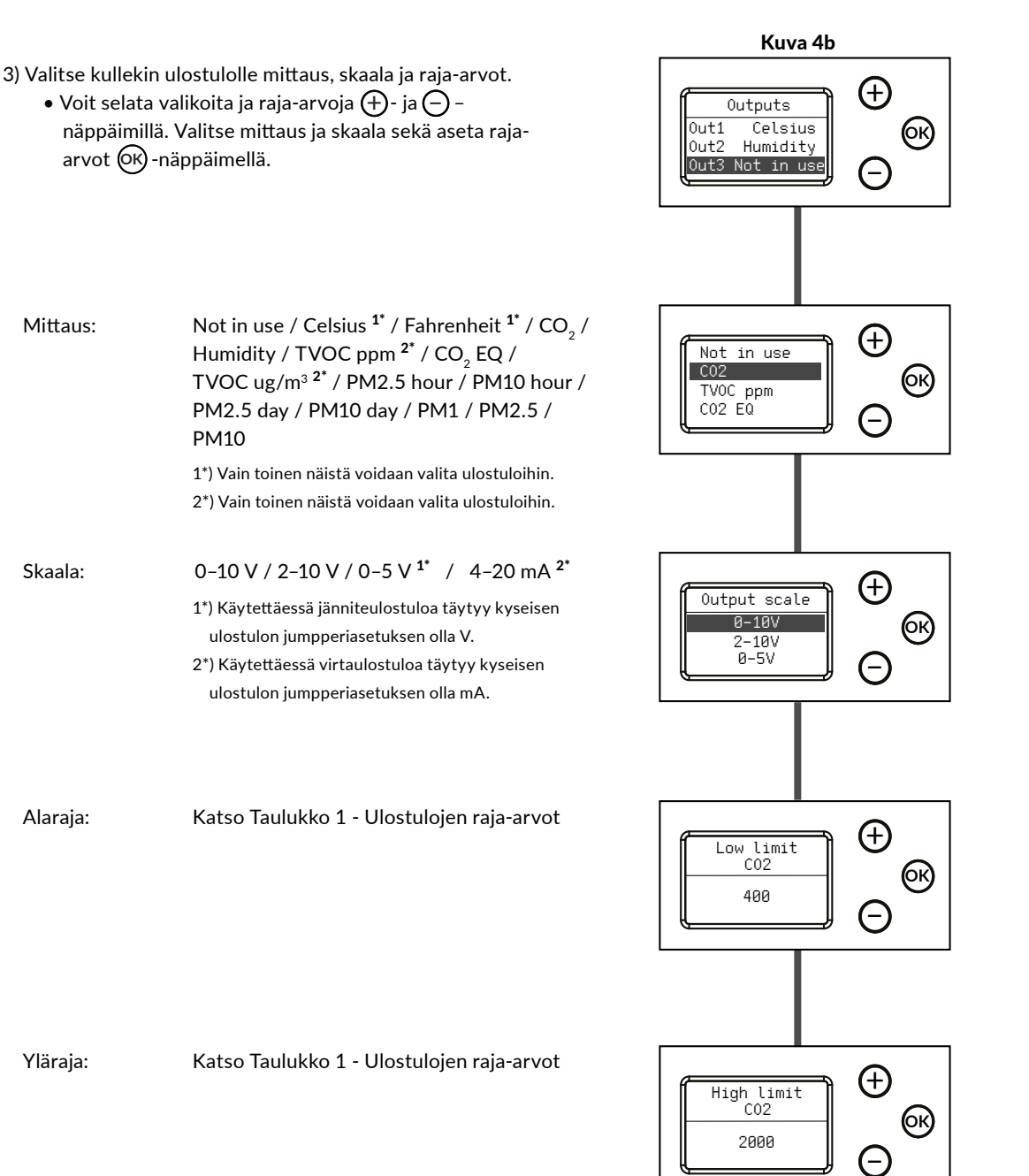

#### **ULOSTULOT JATKUU**

#### Taulukko 1 - Ulostulojen raja-arvot

| Mittaus                   | Oletusraja-arvot | Säädettävissä oleva alaraja | Säädettävissä oleva yläraja | Pienin valittavissa oleva alue |
|---------------------------|------------------|-----------------------------|-----------------------------|--------------------------------|
| Celsius 1*                | 0.050.0 °C       | 0.045.0 °C                  | 5.050.0 °C                  | 5.0 °C                         |
| Fahrenheit 1*             | 32122 °F         | 32113 °F                    | 41122 °F                    | 9 °F                           |
| CO2                       | 4002000 ppm      | 01900 ppm                   | 5002000 ppm                 | 100 ppm                        |
| Humidity                  | 0.0100.0 %       | 0.090.0 %                   | 10.0100.0 %                 | 10.0 %                         |
| TVOC ppm                  | 0.0030.00 ppm    | 0.0028.00 ppm               | 2.0030.00 ppm               | 2.00 ppm                       |
| CO <sub>2</sub> EQ        | 4002000 ppm      | 09900 ppm                   | 50010000 ppm                | 100 ppm                        |
| TVOC μg/m <sup>3</sup>    | 03000 µg/m3      | 09900 µg/m3                 | 10010000 μg/m3              | 100 µg/m3                      |
| PM (kaikki) <sup>2*</sup> | 0500 µg/m3       | 0480 µg/m3                  | 20500 μg/m3                 | 20 μg/m3                       |

1\*) Celsius- ja Fahrenheit-raja-arvot ovat sidoksissa toisiinsa, jolloin yhden mittauksen raja-arvojen muutos muuttaa myös toisen mittauksen raja-arvoja.

2\*) PM2.5, PM2.5 hour ja PM2.5 day jakavat keskenään samat raja-arvot.

PM10, PM10 hour ja PM10 day jakavat keskenään samat raja-arvot.

Yhden raja-arvon muuttaminen muuttaa kahden muun raja-arvoa.

4) Valitse *Exit* poistuaksesi Outputs-valikosta.

 Selaa valikossa kohtaan Exit ja paina palataksesi asetusvalikkoon tai pidä
näppäintä pohjassa palataksesi

perusnäkymään.

# **5. POIKKEUTUS (OFFSET)**

Poikkeutusominaisuus mahdollistaa kenttäkalibroinnin. Tämä on tarpeellinen sovelluksissa, jotka vaativat vuotuisen kalibroinnin.

1) Paina 🕅 avataksesi asetusvalikon.

2) Valitse asetusvalikosta Offset.

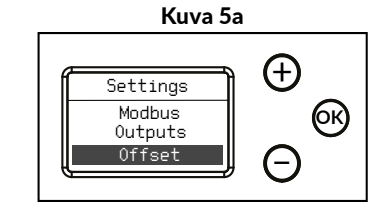

Kuva 4c

C02

Outputs

Out4 TVOC ug/m3

Out3

Exit

 $\oplus$ 

6к)

3) Valitse kullekin mittaukselle poikkeutusarvo.

 Voit selata Offset-valikkoa ja raja-arvoja ⊕- ja ⊖ – näppäimillä. Valitse mittaus ja aseta raja-arvot ⊙k– näppäimellä.

Katso Taulukko 2 - Poikkeutuksen raja-arvot.

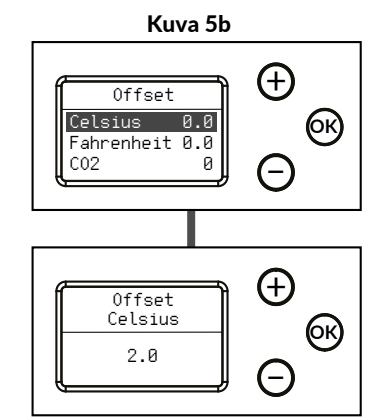

## **POIKKEUTUS (OFFSET) JATKUU**

| Taulukko 2 - Poikkeutuksen raja-arvot |                                  |  |
|---------------------------------------|----------------------------------|--|
| Mittaus                               | Raja-arvo                        |  |
| Celsius <sup>1*</sup>                 | ±5.0 °C                          |  |
| Fahrenheit 1*                         | ±9.0 °F                          |  |
| CO <sub>2</sub>                       | ±200 ppm                         |  |
| Humidity                              | ±10.0 %                          |  |
| TVOC ppm                              | ±3.00 ppm                        |  |
| CO <sub>2</sub> EQ                    | ±200 ppm                         |  |
| TVOC ug/m <sup>3</sup> 2*             | ±1000 μg/m3                      |  |
| PM <sup>3*</sup>                      | 0.302.00 (poikkeutuksen kerroin) |  |

1\*) Celsius- ja Fahrenheit-raja-arvot ovat sidoksissa toisiinsa, jolloin yhden mittauksen raja-arvojen muutos muuttaa myös toisen mittauksen raja-arvoja.

- 2\*) TVOC μg/m<sup>3</sup> -poikkeutus vaikuttaa myös TVOC-pohjaiseen IAQ-arvoon.
- 3\*) PM-poikkeutus vaikuttaa myös PM-pohjaiseen IAQ-arvoon.

4) Valitse Exit poistuaksesi Offset-valikosta.

• Selaa valikossa kohtaan Exit ja paina 🕅 palataksesi asetusvalikkoon tai pidä (ок) -näppäintä pohjassa palataksesi perusnäkymään.

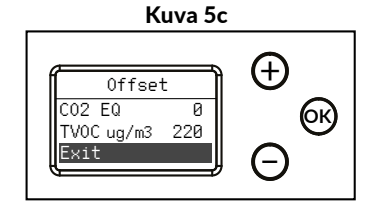

## 6. INFO

Info-näkymässä on esitetty kootusti laitteen tiedot ja asetukset.

1) Paina 🕅 avataksesi asetusvalikon.

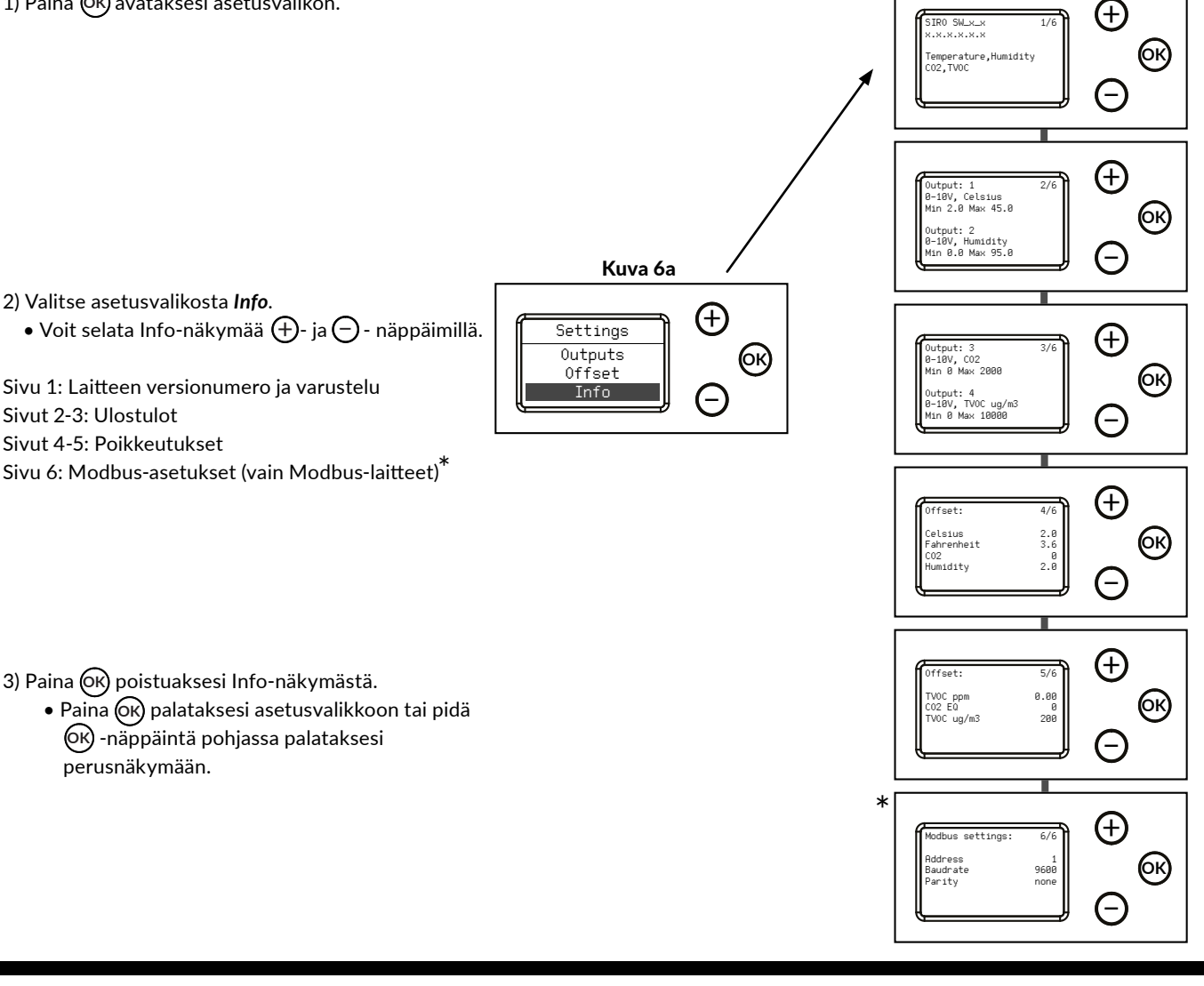

# TIETOA MITTAUKSISTA

| Mittaus                          | Siron käyttöliittymän<br>teksti | Kuvaus                                                                                                    | Yksikkö    |
|----------------------------------|---------------------------------|----------------------------------------------------------------------------------------------------|------------|
| T (Temperature)                  | Celsius                         | Lämpötila                                                                                                   |            |
|                                  | Fahrenheit                      | Lämpötila                                                                                                   | °F         |
| rH (Relative humidity)           | Humidity                        | Suhteellinen kosteus                                                                                        | %rH        |
| CO <sub>2</sub> (Carbon dioxide) | CO2                             | Hiilidioksidipitoisuus                                                                                      | ppm        |
| VOC* (Volatile Organic           | TVOC ppm                        | Haihtuvien orgaanisten yhdisteiden kokonaispitoisuus                                                        |            |
| Compounds)                       | TVOC ug/m3                      | Haihtuvien orgaanisten yhdisteiden kokonaispitoisuus                                                        | µg/m3      |
|                                  | CO2 EQ                          | Haihtuvien orgaanisten yhdisteiden mittauksen CO <sub>2</sub> -ekvivalentiksi<br>muunnettu arvo             | ppm        |
|                                  | IAQ                             | Sisäilman laadun indeksi, perustuu TVOC μg/m³-pitoisuuteen, katso<br>Taulukko 4                             | 1-5, hymiö |
| PM (Particulate Matter)          | PM2.5 hour                      | Partikkelipitoisuuden tuntikeskiarvo pienhiukkasille, joiden läpimitta on alle 2.5 $\mu$ m                  | µg/m3      |
|                                  | PM10 hour                       | Partikkelipitoisuuden tuntikeskiarvo hengitettäville hiukkasille, joiden läpimitta on alle 10 $\mu\text{m}$ | µg/m3      |
|                                  | PM2.5 day                       | Partikkelipitoisuuden vuorokausikeskiarvo pienhiukkasille, joiden läpimitta<br>on alle 2.5 µm               | µg/m3      |
|                                  | PM10 day                        | Partikkelipitoisuuden vuorokausikeskiarvo hengitettäville hiukkasille, joiden läpimitta on alle 10 $\mu m$  | µg/m3      |
|                                  | PM1                             | Partikkelipitoisuuden hetkellinen arvo pienhiukkasille, joiden läpimitta on alle 1 $\mu\text{m}$            | µg/m3      |
|                                  | PM2.5                           | Partikkelipitoisuuden hetkellinen arvo pienhiukkasille, joiden läpimitta on alle 2.5 $\mu\text{m}$          | µg/m3      |
|                                  | PM10                            | Partikkelipitoisuuden hetkellinen arvo hengitettäville hiukkasille, joiden<br>läpimitta on alle 10 μm       | µg/m3      |
|                                  | IAQ                             | Sisäilman laadun indeksi, perustuu PM2.5-tuntikeskiarvoon,<br>katso Taulukko 5                              | 1-5, hymiö |

\* VOC-anturi on viritetty tyypilliselle 22 VOCin IAQ-seokselle (määrittely Mølhave et al. 1997)

#### Taulukko 4 - TVOC tasot

| TVOC IAQ |                |                 |  |
|----------|----------------|-----------------|--|
| IAQ taso | TVOC [μg/m3]   | llmanlaatu      |  |
| 1        | <300           | Erittäin hyvä   |  |
| 2        | 300 - 1 000    | Hyvä            |  |
| 3        | 1 000 - 3 000  | Keskinkertainen |  |
| 4        | 3 000 - 10 000 | Huono           |  |
| 5        | >10 000        | Erittäin huono  |  |

Perustuu Saksan ympäristöviraston (UBA) tutkimuksiin.

#### Taulukko 5 - PM tasot

| PM IAQ   |                          |                 |  |
|----------|--------------------------|-----------------|--|
| IAQ taso | PM2.5 1h avg.<br>[μg/m3] | llmanlaatu      |  |
| 1        | <25                      | Erittäin hyvä   |  |
| 2        | 26 - 37                  | Hyvä            |  |
| 3        | 38-50                    | Keskinkertainen |  |
| 4        | 51-75                    | Huono           |  |
| 5        | >75                      | Erittäin huono  |  |

Perustuu Maailman terveysjärjestön (WHO) tutkimuksiin ja PM2.5-pitoisuuden tuntikeskiarvoon.